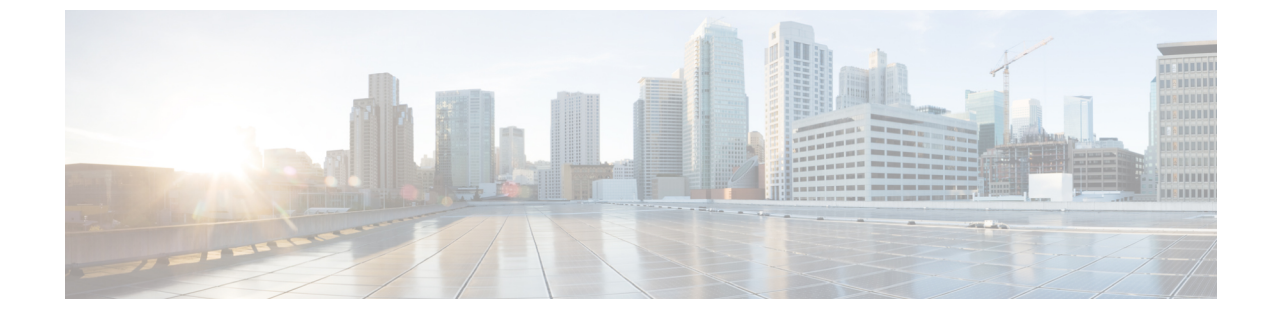

# インテントベースの帯域幅要件の定義と維 持

(注)

) この項で説明する機能は、Advance RTM ライセンスパッケージの一部としてのみ使用できます。

オンデマンド帯域幅(BWoD)は、帯域幅を認識するパス計算要素(PCE)を提供し、使用可能な場合は要求された帯域幅を使用してSRポリシーパスを取得します。計算されたパスは、SR-PCEを介してネットワークに展開されます。BWoDは継続的にリンク使用率をモニターし、パス上で輻輳が発生しないようにします。ネットワークの状態が変化してリンクの使用率がユーザーが設定した輻輳しきい値を超えると、BWoDは自動的にポリシーパスを再最適化します。BWoDは、PCEによって開始されたSR-TEポリシーとPCCによって開始されたSR-TEポリシーの両方の帯域幅制約をサポートしています。

BWoDは、ネットワークの準リアルタイムモデルとSNMPベースのSRポリシートラフィックの測定値を使用して、BWoDポリシーが帯域幅の制約を満たすようにします。ユーザーは、ネット使用率のしきい値(輻輳の定義)とパス最適化の目的など、選択したアプリケーションのオプションを使用して、BWoDの動作を微調整し、計算したパスに影響を与えることができます。BWoDは、UIを介して作成されたSRポリシーと、SR-PCEへの委任を行うヘッドエンド上のCLI設定を介して作成されたSRポリシーに対して、帯域幅を認識するPCEとして機能します。後者の場合、SR-PCEは、帯域幅制限とともにSRポリシーをBWoDにさらに委任してパスを計算し、BWoDによって戻された計算済みのパスをヘッドエンドに中継してインスタンス化します。

- BWoD に関する特記事項 (2ページ)
- インテントベースの帯域幅の要件を維持するためのSR-TEポリシーのプロビジョニングの
   例 (2ページ)
- オンデマンド帯域幅の設定(6ページ)
- BWoD のトラブルシューティング (7 ページ)

### BWoDに関する特記事項

BWoD を使用する場合は、次の情報を考慮してください。

- BWoD を使用するには、Advanced RTM ライセンスパッケージが必要です。
- •要求された帯域幅を保証するポリシーのパスをBWoDが検出できない場合、このオプションが有効になっていると、BWoDは「ベストエフォート」パスの検出を試みます。
- Optimization Engineの再起動またはトポロジサービスからのトポロジの再構築が原因で Optimization Engineモデルが使用できなくなると、BWoDは一時的に動作を停止します。 この期間中のBWoDへの要求は拒否されます。モデルが使用可能になり、BWoDが Optimization Engineから2つのトラフィック更新を受信すると、BWoDは通常の動作を再 開します。

# インテントベースの帯域幅の要件を維持するためのSR-TE ポリシーのプロビジョニングの例

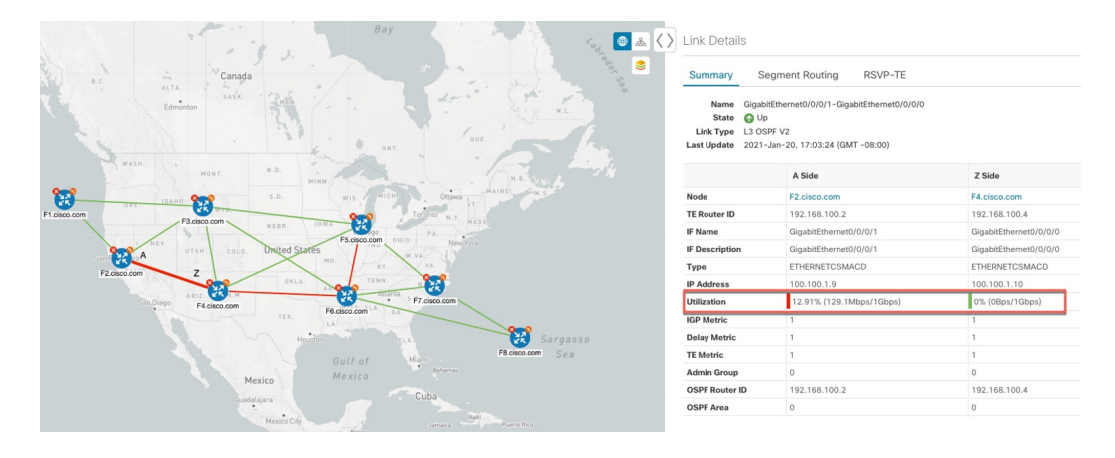

図 1:初期 BWoD トポロジの例

このシナリオでは、上記のトポロジを使用します。目標は、F2.cisco.comから F7.cisco.com へのパスを作成し、使用率を80%に維持しながら920 Mbpsのトラフィックに対応できるようにすることです。上記の例では、ノード F2.cisco.com とノード F4.cisco.comの使用率が強調表示され、リンクが使用中であり、1 Gbpsの容量があることが示されています。要求された帯域幅の追加が使用率のしきい値を超えるため、BWoDは最初にこのリンクを含まない単一のパスを見つけようとします。単一のパスが見つからない場合、BWoDはパスの分割を推奨する場合があります。

ステップ1 BWoD を有効にして設定します。

- a) メインメニューから、[トラフィック エンジニアリング(Traffic Engineering)]>[オンデマンド帯域幅 (Bandwidth on Demand)]>[設定(Configuration)]を選択します。
- b) [有効化(Enable)] スイッチを [True] に切り替え、80 を入力して使用率のしきい値のパーセンテージ を設定します。他のオプションの説明を表示するには、②の上にマウスを重ねます。
- c) [変更を確定(Commit Changes)] をクリックします。
- ステップ2 PCE によって開始された BWoD SR-TE ポリシーを作成します。
  - a) メインメニューから [トラフィック エンジニアリング(Traffic Engineering)]>[SR-TE] タブを選択 し、[+ 作成(+Create)]をクリックします。
  - b) 必要な SR-TE ポリシーの詳細を入力します。
  - c) [ポリシーパス (Policy Path)]フィールドで、[オンデマンド帯域幅 (Bandwidth on Demand)]をクリッ クし、BWoD パスの一意の名前を入力します。この場合は、**bwOD-Policy-new** と入力します。
  - d) [最適化の目的(Optimization Objective)] ドロップダウンリストから、[トラフィック エンジニアリン グ(TE) メトリック(Traffic Engineering (TE) Metric)]を選択します。
  - e) [帯域幅(Bandwidth)]フィールドに、要求された帯域幅を入力します。この例では、920 Mbpsを要求 しています。
  - f) [プレビュー (Preview)]をクリックします。

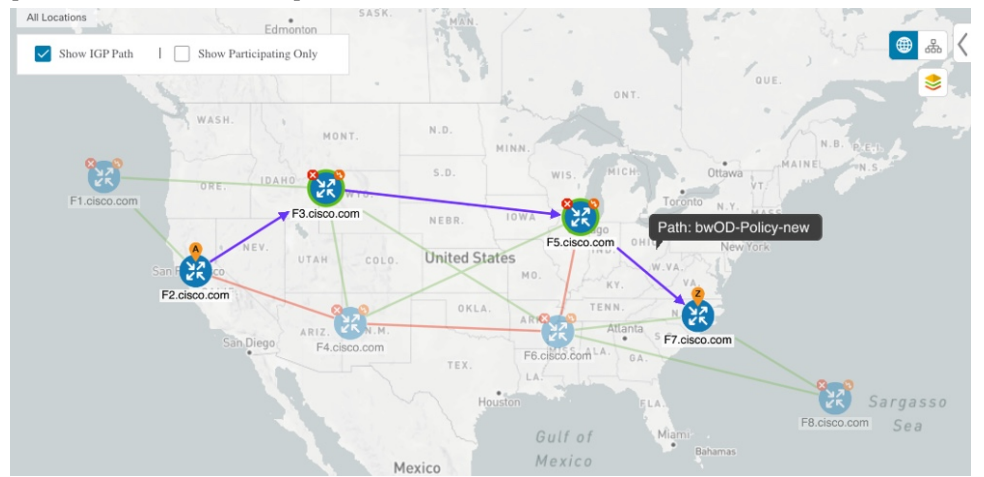

上記の例では、BWoD は使用率が低く、使用率のしきい値を超えずに要求された帯域幅に対応できる 単一のパスを検出します。

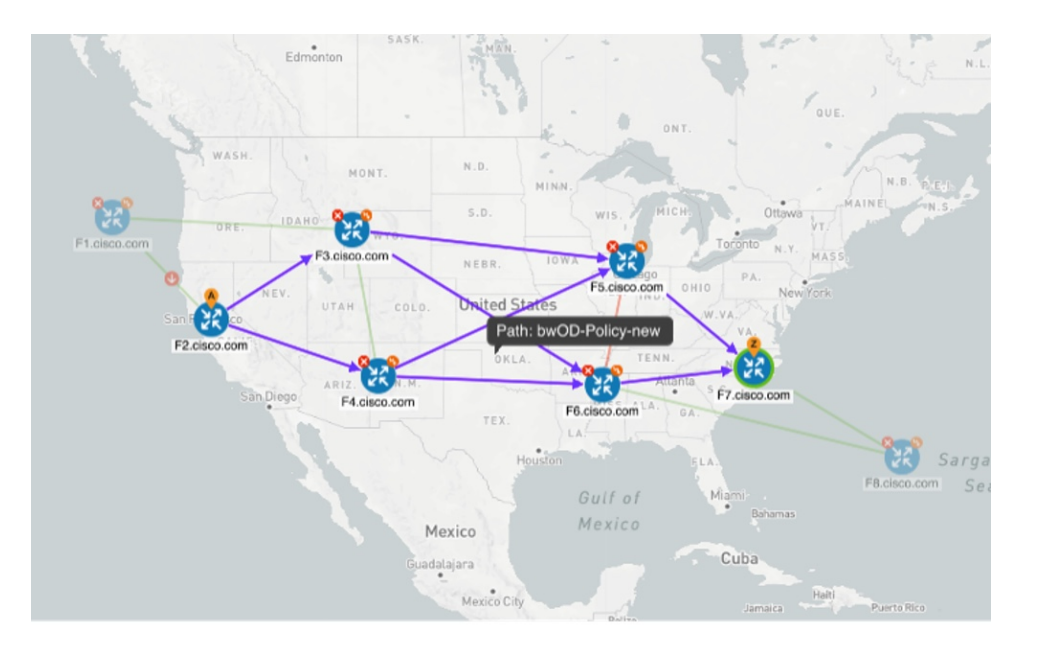

上記の例では、BWoD は複数のリンクの使用率と容量の制限により、単一のパスを見つけることができません。この場合、BWoD はパスを分割して帯域幅と使用率の要件を取得します。

- g) 提案された SR-TE ポリシーの展開に問題がなければ、[プロビジョニング (Provision)]をクリックします。
- ステップ3 新しい BWoD SR-TE ポリシーが作成されたことを確認します。
  - a) メインメニューから、[トラフィック エンジニアリング(Traffic Engineering)]>[SR-TE] を選択しま す。
  - b) 新しい BWoD SR-TE ポリシーを選択し、SR ポリシーの詳細を表示します([表示(View)]をクリックして選択します)。[ポリシータイプ(Policy Type)]は[オンデマンド帯域幅(Bandwidth on Demand)]であることに注意してください。

### PCC によって開始された BWoD SR-TE のポリシー

有効にすると、BWoD は Crosswork Optimization Engine で設定されたすべての SR-PCE プロバ イダーに自動的に接続します。SR-PCE BWoD REST API に永続的に接続され、帯域幅が制約 された SR-TE ポリシーの PCE として登録されます。

次の図に、BWoDの PCC によって開始されたワークフローを示します。

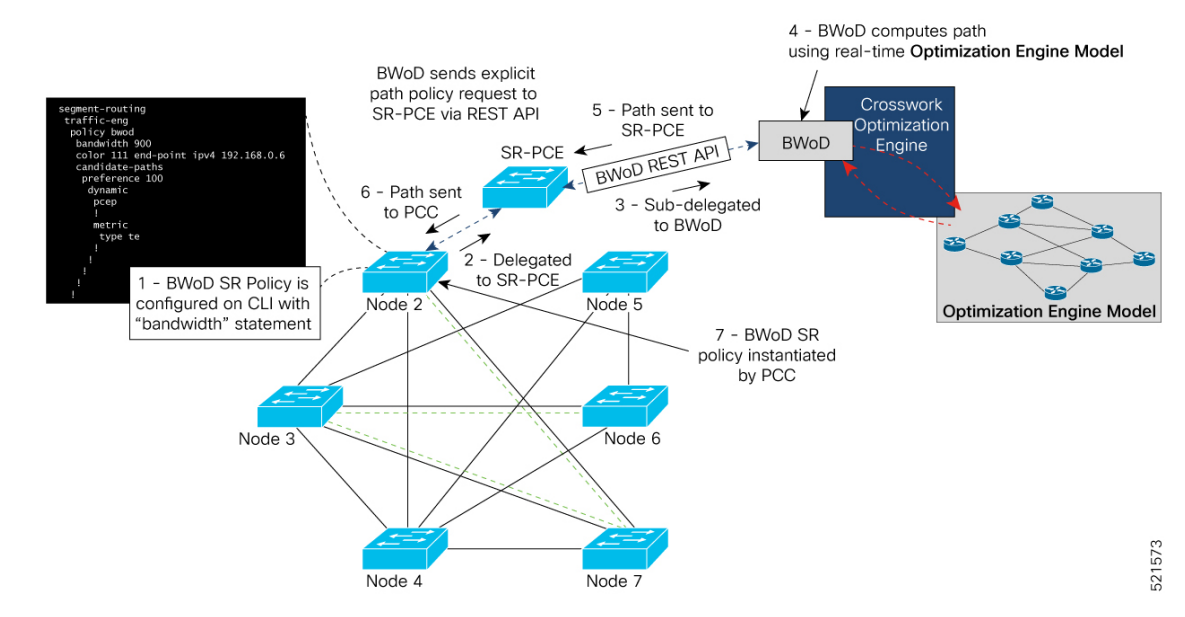

#### 図 2: PCC によって開始された BWoD SR-TE のポリシー

| 引き出し線<br>番号 | 説明                                                                                                    |  |
|-------------|----------------------------------------------------------------------------------------------------|--|
| I           | <pre>BWoDポリシーは、CLIを介してPCCで設定されます。次に例を示します。 segment-routing traffic-eng policy bwod bandwidth 900 color 100 end-point ipv4 1.1.1.2 candidate-paths preference 100 dynamic pcep ! metric type te ! constraints affinity exclude-any name RED ! ! ! </pre> |  |
| 2           | 帯域幅ステートメントが PCE 委任 SR ポリシーに追加され、BWoD ポリシーが<br>作成されます。コミットされると、PCC はパスの計算を SR-PCE に委任します。                                                                                                    |  |
| 3、4         | SR-PCE は、帯域幅の制約を満たすパスを計算しようとする BWoD にポリシーを委任します。                                                                                                    |  |

| 引き出し線<br>番号 | 説明                                                                                                    |
|-------------|----------------------------------------------------------------------------------------------------|
| 5, 6        | 帯域幅準拠のパスが見つかった場合、セグメントリストが SR-PCE に返され、<br>PCEPを介して PCC に転送され、PCC によってインスタンス化されます。BWoD<br>がポリシーの BW 準拠パスを計算できない場合か、または BWoD が既存の BWoD<br>ポリシーに BW 準拠パスを持たないように強制する場合は、BWoD によってベ<br>ストエフォートパスが計算され、違反が最小限に抑えられます。また、これが<br>発生したことで、BWoD が COE イベント UI にイベントを発行し、現在ベスト<br>エフォートパスになっている BWoD ポリシーを示します。 |
| 7           | BWoD SR-TE ポリシーがインスタンス化されます。                                                                                                    |

## オンデマンド帯域幅の設定

オンデマンド帯域幅(BWoD)の設定は次の2つの部分から構成されています。

- 1. BWoD オプションを有効にし、設定します。
- 2. BWoD SR ポリシーを作成します。BWoD が有効になっている限り、複数の BWoD SR ポリ シーを作成できます。
- ステップ1 メインメニューから、[トラフィック エンジニアリング(Traffic Engineering)]>[オンデマンド帯域幅 (Bandwidth on Demand)]>[設定(Configuration)]を選択します。
- ステップ2 [有効化 (Enable)] スイッチを [True] に切り替えます。
- **ステップ3** 追加のオプションを設定します。各フィールドの説明を表示するには、 <sup>⑦</sup>の上にマウスポインタを合わせます。
- ステップ4 [変更のコミット (Commit Changes)]をクリックして、設定を保存します。
- ステップ5 BWoDSRポリシーを作成するには、[Traffic Engineering(トラフィックエンジニアリング)]>[トラフィックエンジニアリング(Traffic Engineering)] に移動します。
- **ステップ6** [SRポリシー (SR Policy)]テーブルで、[作成 (Create)]>[PCEによって開始 (PCE Init)]をクリックします。
- **ステップ7** 必要な SR ポリシーの詳細を入力する以外に、[オンデマンド帯域幅(Bandwidth on Demand)] オプション をクリックし、必要な帯域幅を入力します。
- ステップ8 [プレビュー (Preview)]をクリックして、提案された SR ポリシーを表示します。
- ステップ9 [プロビジョニング (Provision)]をクリックして、SR ポリシーをコミットします。

# BWoD のトラブルシューティング

次に、BWoDの最も一般的ないくつかのエラー状態と問題を解決する可能性のある修正処置を 示します。

表*1:*エラー

| エラーイベントメッセージ                      | 考えられる原因と推奨される修正処置                                                                                                    |  |
|-----------------------------------|----------------------------------------------------------------------------------------------------|--|
| OptimaModelError                  | Optimization Engine を通じて BWoD で使用さ<br>れるネットワークモデルが破損しているか、<br>または BWoD を適切にサポートするために必<br>要なキーデータが欠落しています。考えられ<br>る原因には、Optimization Engine とトポロジ<br>サービス間のネットワーク検出の問題または<br>同期の問題などがあります。Optimization<br>Engine ポッドを再起動してモデルの再構築を<br>試してください。 |  |
|                                   | このエラーは、展開された後にポリシーを検<br>出してモデルに追加するために必要な時間が、<br>BWoD に設定された [展開のタイムアウト<br>(Deployment Timeout)]オプションを超えた<br>場合にも発生する可能性があります。デフォ<br>ルトは 30 秒で、小規模から中規模のネット<br>ワークの場合はこれで十分です。ただし、大<br>規模なネットワークではそれ以上の時間が必<br>要になる場合があります。                   |  |
| NATSTimedOutError                 | SR-PCEによる帯域幅ポリシーの展開がBWoD<br>に設定された[展開のタイムアウト<br>(Deployment Timeout)]オプションを超えて<br>いる。[展開のタイムアウト (Deployment<br>Timeout)]オプションの値を引き上げて、大<br>規模なネットワークでの展開にさらに時間を<br>かけるようにします。                                                                 |  |
| トレースバックまたはログファイルで見つかっ<br>たその他のエラー | シスコの営業担当者にお問い合わせください。                                                                                                    |  |

I